# Selvbetjeningsguide for Kor

## Indgå aftalen på www.koda.dk/kor

## Beregn Pris - Step 1 til 4

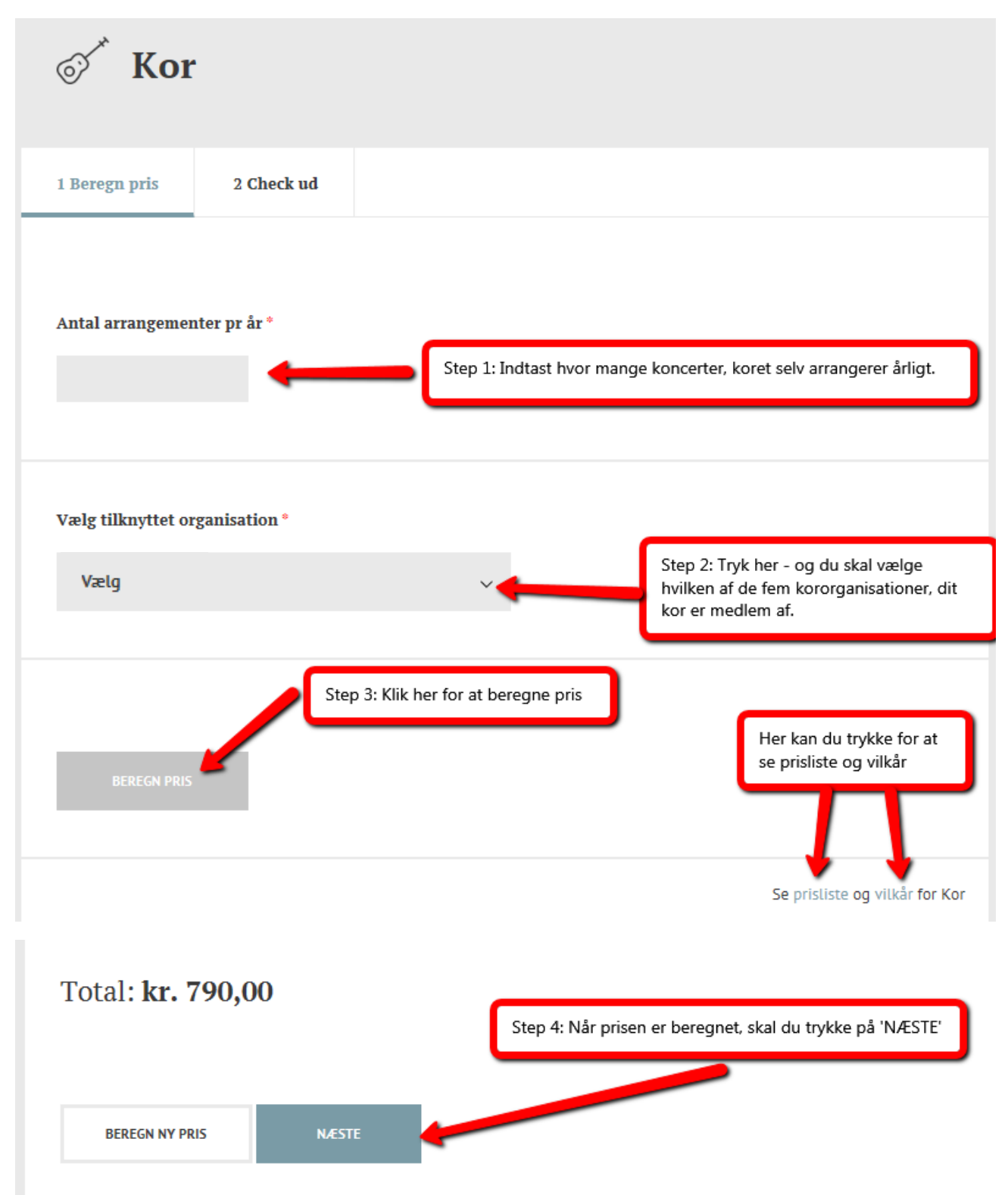

## Opret Bruger – Step 5 til 7

| Log ind             | Step 5: Klik her for at | t oprette dit login som ny kunde |
|---------------------|-------------------------|----------------------------------|
| Email               |                         | OPRET LOGIN - ALLEREDE KUNDE     |
| Kodeord<br>Husk mig | Glemt adgangskode?      |                                  |
| L                   | )g pa                   | OPRET LOGIN - NY KUNDE           |
|                     |                         |                                  |

### Se næste side...

#### Når du har trykket på 'Opret Login – ny kunde', skal du udfylder dine kontaktoplysninger for koret

|                                                                                                    | Firmanavn• 🔶                                                                                                    | Navn på ko                                                                                                    | oret          |
|----------------------------------------------------------------------------------------------------|----------------------------------------------------------------------------------------------------|----------------------------------------------------------------------------------------------------|---------------|
|                                                                                                    | Kontaktperson 🔶                                                                                                    | Kontakt til ko                                                                                                    | ret           |
|                                                                                                    | Adresse (hvor musik                                                                                                    | ken bliver brugt)*                                                                                                    |               |
|                                                                                                    | Postnr.*                                                                                                    | By Adresse til kor                                                                                                    | ets           |
|                                                                                                    | Telefonnummer*                                                                                                    | kontaktperson                                                                                                    |               |
|                                                                                                    | CVR-nummer*                                                                                                    | Intet CVR-numr                                                                                                    | ner           |
|                                                                                                    | Hjemmeside                                                                                                    |                                                                                                    |               |
|                                                                                                    | Vælg virksomhedsty                                                                                                    | ype*                                                                                                    | \$            |
|                                                                                                    | Vælg virksomhedsty<br>Arranger                                                                                                    | ype*                                                                                                    |               |
|                                                                                                    | Detailhan the<br>Diskotek, sphersted<br>Fitness<br>Forening<br>Ikke off. virksomheo<br>Konference- og kurs<br>Læge og tandlæge                                         | m.v.<br>1<br>suscei <del>ne</del> r                                                                                                    |               |
|                                                                                                    | Step 6: Ved<br>du vælge 'A                                                                                                    | l virksomhedstype :<br>Arrangør'                                                                                                    | skal          |
|                                                                                                    | Sport<br>Transport<br>Uddannelse<br>Underholdning<br>Wellness<br>Uncks tit at øge om                                                                                   | isædningen med musik.                                                                                                    |               |
| Arrangør                                                                                                    |                                                                                                    | \$                                                                                                    |               |
| Vælg und                                                                                                    | erkategori"                                                                                                    |                                                                                                    |               |
|                                                                                                    | rrangør                                                                                                    |                                                                                                    | underkategori |
| Koncertar<br>Musikfest<br>Orkesters<br>Korsamm<br>Markedsa<br>Kulturnat<br>Øvrig arra                           | ival<br>ammenslutning<br>enslutning<br>rrangør                                                                                                    | Step 7: Som u<br>skal du vælge<br>'Korsammens                                                                                                    | e<br>lutning' |
| Koncertar<br>Musikfest<br>Orkesters<br>Korsamm<br>Markedsa<br>Kulturnat<br>Øvrig arra                           | ival<br>ammenslutning<br>enslutning<br>rrangør<br>angør                                                                                                    | Step 7: Som u<br>skal du vælge<br>'Korsammens                                                                                                    | lutning'      |
| Koncertar<br>Musikfest<br>Orkesters:<br>Korsamm<br>Markedsa<br>Kulturnat<br>Øvrig arra<br>Password<br>Gentag pa | ival<br>ammenslutning<br>enslutning<br>angør<br>sssword                                                                                                    | Step 7: Som u<br>skal du vælge<br>'Korsammens                                                                                                    | lutning'      |
| Koncertar<br>Musikfest<br>Orkesters:<br>Korsamm<br>Markedsa<br>Kulturnat<br>Øvrig arra<br>Password              | ival<br>ammenslutning<br>enslutning<br>angør<br>angør                                                                                                    | Step 7: Som u<br>skal du vælge<br>'Korsammens                                                                                                    | lutning'      |
| Koncertar<br>Musikfest<br>Orkesters:<br>Korsamm<br>Markedsa<br>Kulturnat<br>Øvrig arra<br>Password              | ival<br>ammenslutning<br>enslutning<br>angor<br>angor<br>sssword<br>Email                                                                                              | Step 7: Som u<br>skal du vælge<br>'Korsammens<br>Email og Password<br>gemmes som dit<br>fremtidige login                                                                    | lutning'      |
| Koncertar<br>Musikfest<br>Orkesters:<br>Korsamm<br>Markedsa<br>Kulturnat<br>Øvrig arra<br>Password              | ival<br>ammenslutning<br>enslutning<br>angør<br>sssword*<br>Email*                                                                                                    | Step 7: Som u<br>skal du vælge<br>'Korsammens<br>Email og Password<br>gemmes som dit<br>fremtidige login                                                                    | ilutning'     |
| Koncertar<br>Musikfest<br>Orkesters:<br>Korsamm<br>Markedsa<br>Kulturnat<br>Øvrig arra<br>Password              | ival<br>ammenslutning<br>enslutning<br>ingor<br>ingor<br>Email*<br>Password*<br>Gentag password*                                                                       | Step 7: Som u<br>skal du vælge<br>'Korsammens<br>Email og Password<br>gemmes som dit<br>fremtidige login                                                                    | ilutning'     |
| Koncertar<br>Musikfest<br>Orkesters:<br>Korsamm<br>Markedsa<br>Kulturnat<br>Øvrig arra<br>Password<br>Gentag pa | ival<br>ammenslutning<br>enslutning<br>ingor<br>ingor<br>isssword*<br>Email*<br>Password*<br>Gentag password*<br>Jeg accepterer Kor                                    | Step 7: Som u<br>skal du vælge<br>'Korsammens<br>Email og Password<br>gemmes som dit<br>fremtidige login                                                                    | ilutning'     |
| Koncertar<br>Musikfest<br>Orkesters:<br>Korsamm<br>Markedsa<br>Kulturnat<br>Øvrig arra<br>Password<br>Gentag pa | ival<br>ammenslutning<br>enslutning<br>ingor<br>isssword*<br>Email*<br>Password*<br>Gentag password*<br>Jeg accepterer Ko<br>Jeg vil gerne mod<br>tricks til at øge or | Step 7: Som u<br>skal du vælge<br>'Korsammens<br>Email og Password<br>gemmes som dit<br>fremtidige login<br>das vilkår<br>tage nyt fra Koda med ti<br>nsætningen med musik. | ps og         |

Når du har trykket på 'Næste', vil du modtage en kvittering på mail - du er nu oprettet som 'bruger'.

### Godkend ordre – Step 8 og 9

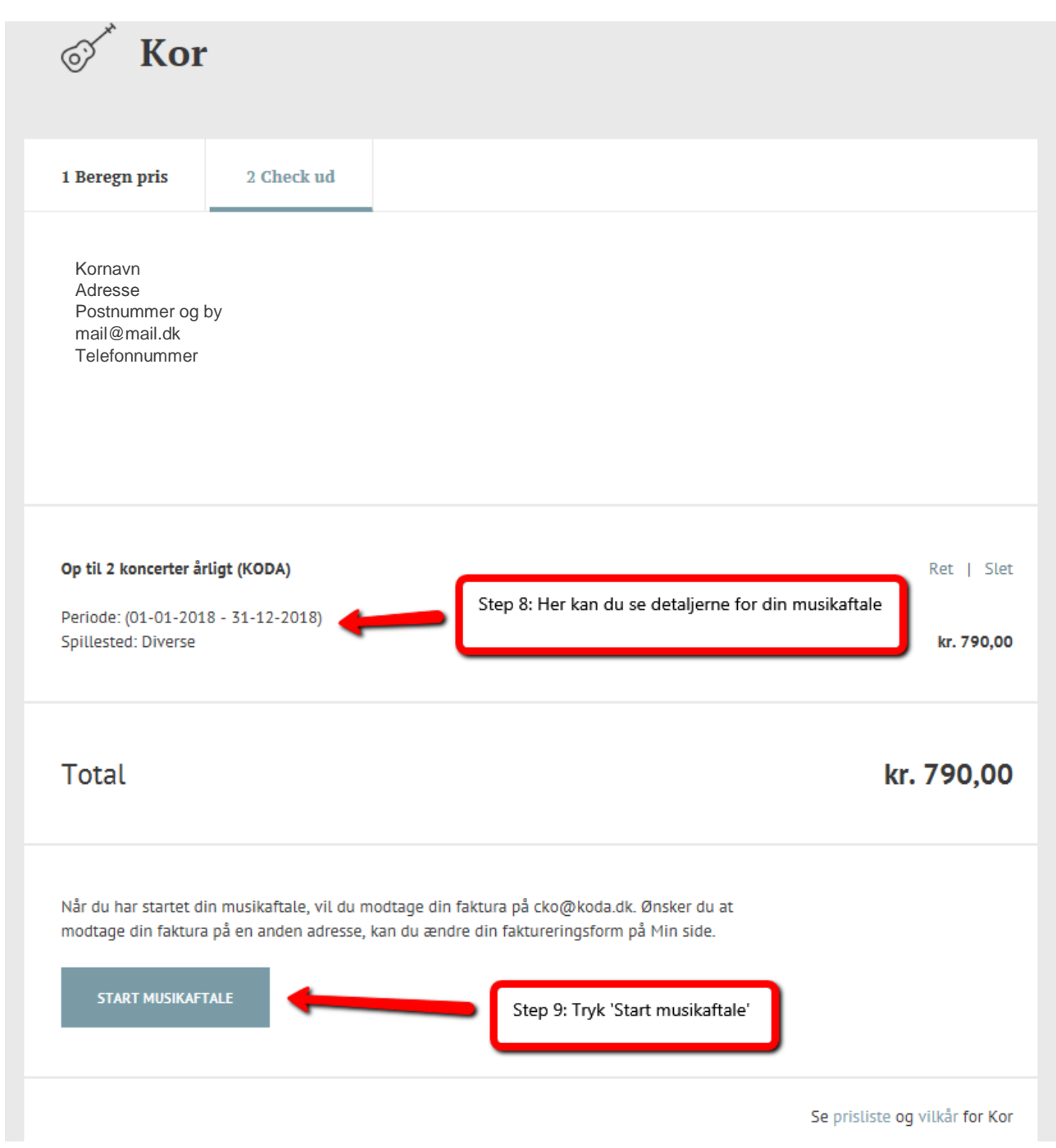

Herefter vil der komme en kvittering på skærmen – den bliver også sendt til den oplyste mail.